#### QI RAP: ouverture de session et saisie des données pour les utilisateurs uniques des maillons santé

**SEPTEMBRE 2018** 

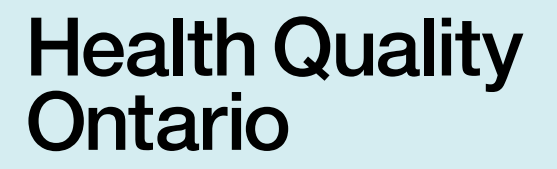

Let's make our health system healthier

### **Ouvrir une session**

Si vous ouvrez une session pour la première fois, vous aurez besoin du nom d'utilisateur et du mot de passe temporaire fournis par QSSO. Si vous n'avez pas reçu votre nom d'utilisateur et votre mot de passe, veuillez envoyer un courriel à l'adresse HIhelp@hqontario.ca ou communiquer avec votre spécialiste de l'amélioration de la qualité.

Lorsque vous avez votre nom d'utilisateur et votre mot de passe, ouvrir une session s'effectue en 4 étapes. Des captures d'écran et des instructions étape par étape sont offertes plus bas.

## 1. Accédez à www.hqontario.ca et cliquez sur le bouton *Connexion*

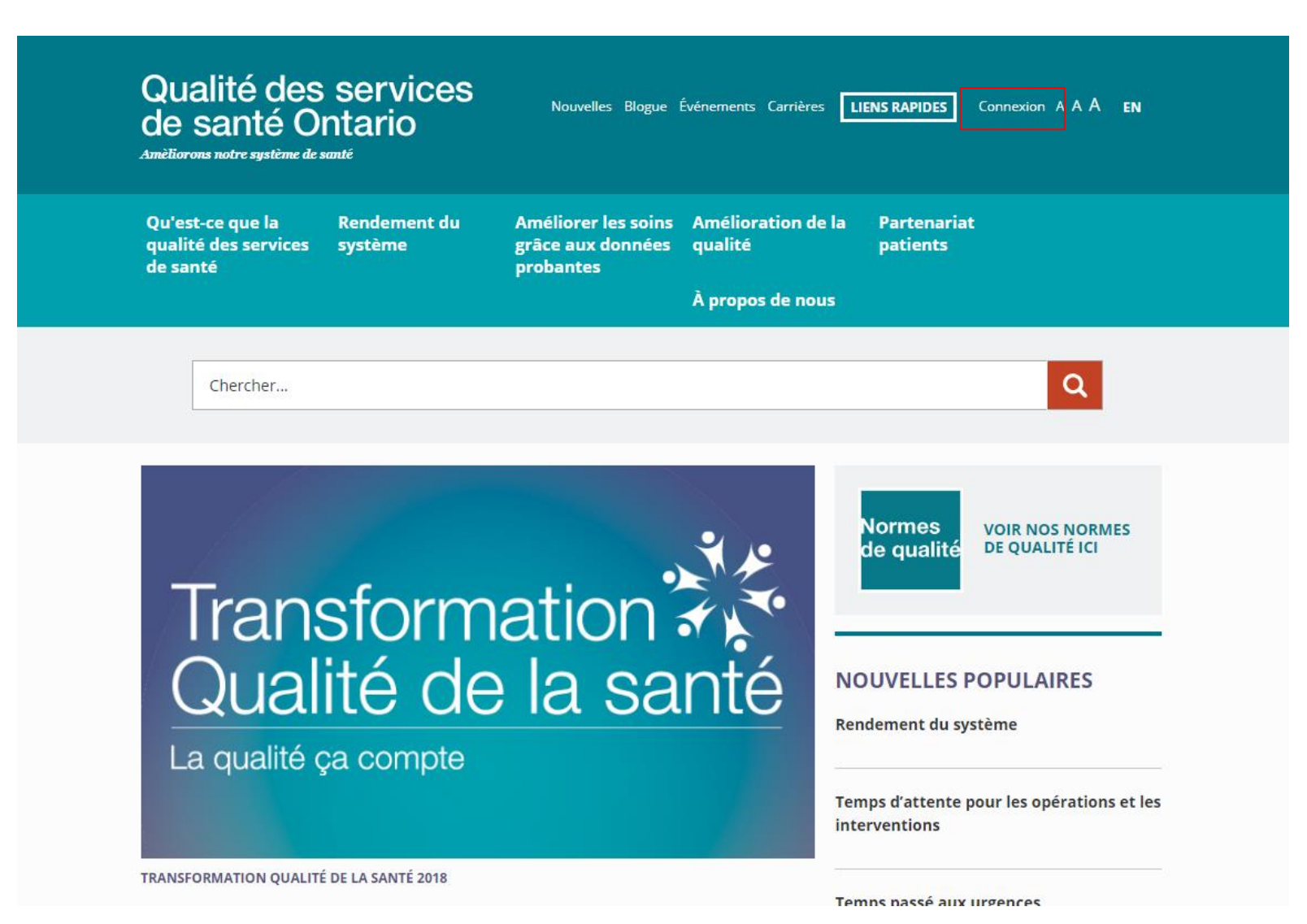

## 2. Entrez votre nom d'utilisateur (généralement votre adresse courriel) et votre mot de passe\*

| Qualité des services<br>de santé Ontario<br>Amèliorons notre système de santé                                                                                                    | Nouvelles Blogue I                                    | Événements Carrières 🛛                            | ENS RAPIDES             | Connexion A A A | en<br>Q |
|----------------------------------------------------------------------------------------------------|-------------------------------------------------------|---------------------------------------------------|-------------------------|-----------------|---------|
| Qu'est-ce que la Rendement du<br>qualité des services système<br>de santé                                                                                                    | Améliorer les soins<br>grâce aux données<br>probantes | Amélioration de la<br>qualité<br>À propos de nous | Partenariat<br>patients |                 |         |
| ACCUEIL  Accueil > Compte  Veuillez entrer vos coordonnées ci-dessous pour production de rapports (QI RAP) et au Rapports s  Nom d'utilisateur : Mot de passe : Connexion Annuler | accéder à la plateforme<br>sur les pratiques de soins | d'analyse des mesures d'a                         | P<br>amélioration de l  | Partager: 🕑 in  | 0       |
| Reconnexion autor                                                                                                    | matique                                               |                                                   |                         |                 |         |

\* Remarque : Si vous ouvrez une session pour la première fois, vous devrez modifier le mot de passe temporaire qui vous a été fourni. Suivez les étapes à l'écran pour modifier votre mot de passe. Après avoir ouvert une session avec votre nouveau mot de passe, passez à l'étape 3.

Réinitialiser le mot de passe

#### 3. Cliquez sur Health Links (maillons santé)

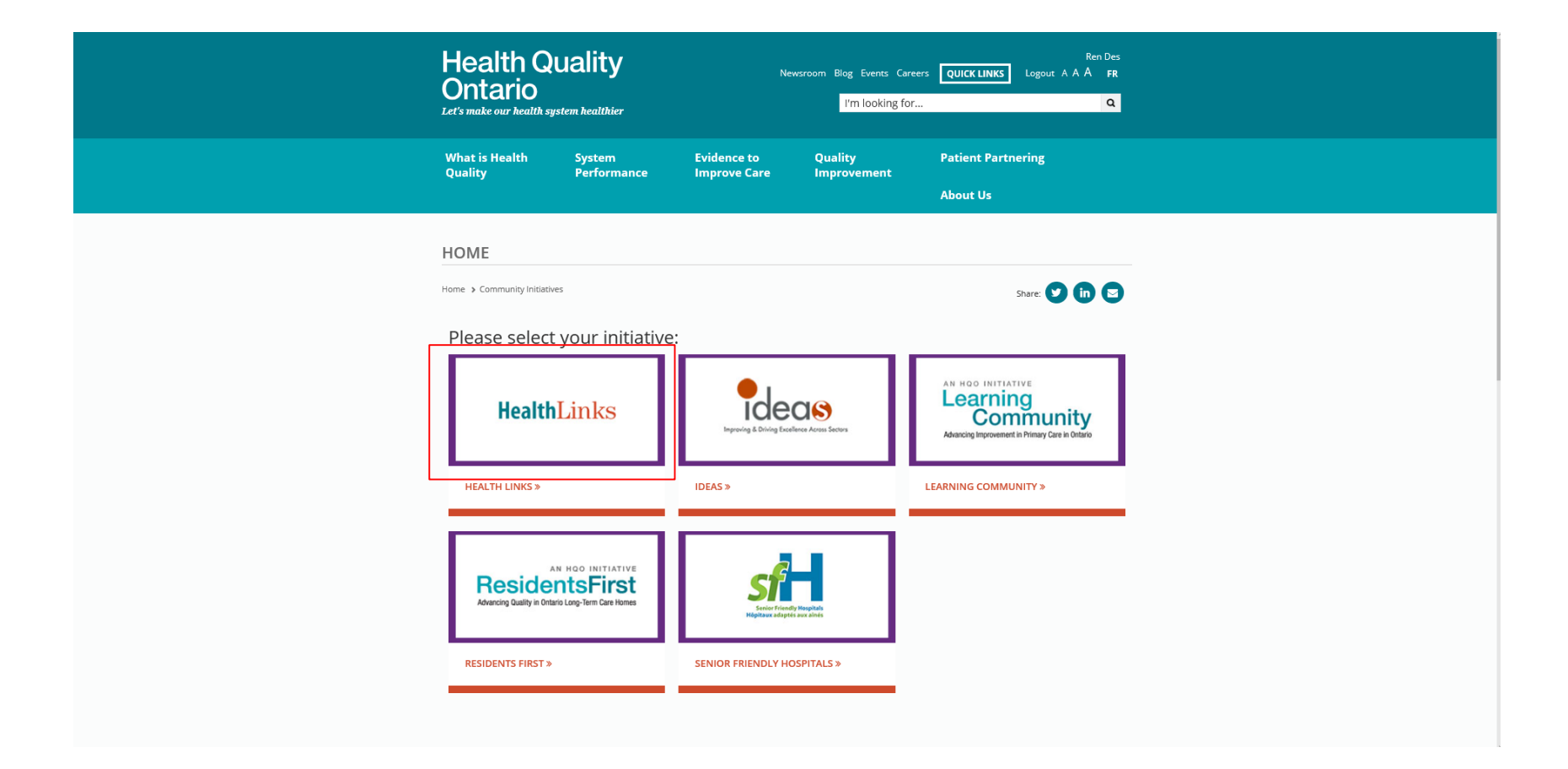

Remarque : Assurez-vous que le bloqueur de fenêtres contextuelles est désactivé.

## 4. La plateforme QI-RAP s'ouvre dans une nouvelle fenêtre.

Le menu de navigation de gauche affiche les éléments de menu selon votre accès et vos permissions.

| Ontario<br>Qualité des services<br>de santé Ontario                                              |                                                                                                    | Maillons santé |
|--------------------------------------------------------------------------------------------------|----------------------------------------------------------------------------------------------------|----------------|
| PARAMÈTRES DE MESURE<br>» SAISIE DES DONNÉES<br>» CONSULTER LE RAPPORT<br>» MESURE PERSONNALISÉE | Saisie des données<br>Choisir I équipe / le fournisseur de services de santé<br>Choisir I équipe / le fournisseur de services de santé<br>© Gérer les favoris<br>Soumettre |                |

#### Entrer les données de mesure

La section suivante oriente les utilisateurs de la plateforme QI-RAP à l'aide d'un processus étape par étape pour l'entrée des données.

Seuls les utilisateurs détenant une permission d'entrée de données peuvent accéder aux écrans d'entrée de données.

Pour en apprendre plus sur les niveaux d'accès de la plateforme QI-RAP, envoyez un courriel à l'adresse Hlhelp@hqontario.ca ou communiquer avec votre spécialiste de l'amélioration de la qualité.

#### **1. Ouvrez une session sur la plateforme QI-RAP**

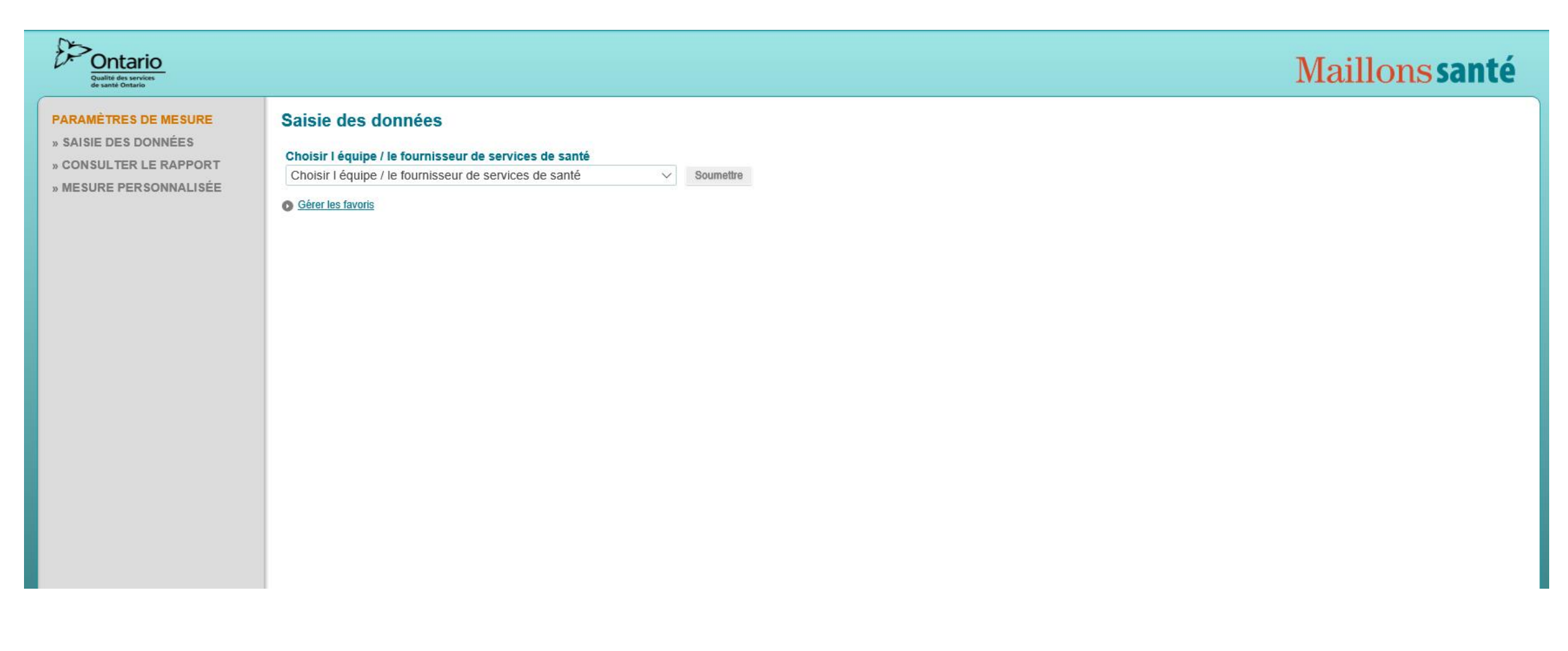

#### 2. Sélectionnez un sous-région dans le menu déroulant *Choisie l'équipe/le fournisseur de services de sant*é et cliquez sur le bouton *Soumettre*

| Qualité des services<br>de santé Ontario                                                         |                                                                                                    | Maillons santé |
|--------------------------------------------------------------------------------------------------|----------------------------------------------------------------------------------------------------|----------------|
| PARAMÈTRES DE MESURE<br>» SAISIE DES DONNÉES<br>» CONSULTER LE RAPPORT<br>» MESURE PERSONNALISÉE | Saisie des données<br>Choisir l équipe / le fournisseur de services de santé<br>Northumberland County, Comté de Northumberland, 2015-Jul, 20 C<br>Northumberland County<br>Comté de Northumberland(HL)<br>Comté de Northumberland |                |
|                                                                                                  | <u>Gérer les favoris</u>                                                                                                    |                |

#### 3. Sélectionnez une mesure sous Secteur de changement

| Ontario<br>Qualité des services<br>de santé Ontario                                              | Maillons santé                                                                                                    |
|--------------------------------------------------------------------------------------------------|----------------------------------------------------------------------------------------------------|
| PARAMÈTRES DE MESURE<br>» SAISIE DES DONNÉES<br>» CONSULTER LE RAPPORT<br>» MESURE PERSONNALISÉE | Saisie des données<br>Northumberland County, Comté de Northumberland, 2015-Jul, 2015-Jul<br>Secteur de changement<br>Nom                                                                                                    |
|                                                                                                  | <ul> <li>Plans de soins coordonnés</li> <li>Non</li> <li>Plans de soins coordonnés   Résultat   Nombre de patients du maillon santé ayant un plan de soins coordonnés (PSC) élaboré par le maillon santé au cours du demier trimestre Les PSC divient : 1. avoir été élaborés avec le patient/la personne soignante et deux professionnels des soins de santé ou plus; 2. contenir un plan pour un problème de santé ou plus qui peut être physique, mental, social ou spirituel.</li> <li>Organismes</li> <li>Accès à un fournisseur de soins primaires</li> <li>Lien avec un fournisseur de soins primaires</li> <li>Temps d'attente</li> </ul> |

#### 4. Cliquez sur le bouton Ajouter

| Ontario<br>Qualité des services<br>de santé Ontario                                              | Maillons santé                                                                                                    |
|--------------------------------------------------------------------------------------------------|----------------------------------------------------------------------------------------------------|
| PARAMÈTRES DE MESURE<br>» SAISIE DES DONNÉES<br>» CONSULTER LE RAPPORT<br>» MESURE PERSONNALISÉE | Saisie des données<br>Northumberland County, Comté de Northumberland, 2015-Jul, 2015-Jul<br>Secteur de changement<br>Nom                                                                                                    |
|                                                                                                  | <ul> <li>Plans de soins coordonnés</li> <li>Non</li> <li>Plans de soins coordonnés   Résultat   Nombre de patients du maillon santé ayant un plan de soins coordonnés (PSC) élaboré par le maillon santé au cours du dernier trimestre Les PSC</li> <li>doivent : 1. avoir été élaborés avec le patient/ta personne soignante et deux professionnels des soins de santé ou plus; 2. contenir un plan pour un problème de santé ou plus qui peut être</li> <li>Organismes</li> <li>Accès à un fournisseur de soins primaires</li> <li>Lien avec un fournisseur de soins primaires</li> <li>Temps d'attente</li> </ul> |

# 5. Suivez les instructions pour la mesure dans la boîte de dialogue *Directives de saisie de données* pour entrer vos données de mesure.

| Description                                                                                                    |                                                                                                    |                                                                                                 |                                                                                         |                                                |
|----------------------------------------------------------------------------------------------------|----------------------------------------------------------------------------------------------------|-------------------------------------------------------------------------------------------------|-----------------------------------------------------------------------------------------|------------------------------------------------|
| Nombre de patients du maillon santé ayant u<br>1. avoir été élaborés avec le patient/la perso<br>2. contenir un plan pour un problème de san                                | un plan de soins coordonnés (PSC)<br>nne soignante et deux professionne<br>té ou plus qui peut être physique, m | élaboré par le maillon santé a<br>ls des soins de santé ou plus;<br>ental, social ou spirituel. | u cours du dernier trimestre Les PSC doiv                                               | vent :                                         |
| Directives de saisie de données                                                                                                    |                                                                                                    |                                                                                                 |                                                                                         |                                                |
| Entrer le nombre de patients pour lesquels u                                                                                                    | IN PSC a été élaboré (cà-d., termin                                                                             | é) dans la période de déclara                                                                   | ion de trois mois.                                                                      |                                                |
| Dans la section des notes, veuillez inclure to<br>ceuvre des conférences virtuelles sur les soir                                                                            | ous les renseignements qui decrivent<br>ins par l'entremise du RTO » si vous                                    | t les facteurs qui influencent le<br>avez commencé à mettre à l'e                               | e nombre de patients ayant un PSC. Par ex<br>essai la technologie de vidéoconférence pe | xemple, entrez « mise ei<br>ersonnelle du RTO. |
| Date de début : Si vous entrez vos données<br>automatiquement inscrite.                                                                                                    | tous les trimestres, choisissez le de                                                                           | rnier mois du trimestre (T1 = j                                                                 | uin, T2 = septembre, T3 = décembre, T4 =                                                | = mars). La date de fin se                     |
| Date de début : Si vous entrez vos données<br>automatiquement inscrite.<br>Plan de collecte: Mensuel * D<br>lotes                                                           | tous les trimestres, choisissez le de<br>Date de début                                                          | rnier mois du trimestre (T1 = j                                                                 | uin, T2 = septembre, T3 = décembre, T4 =<br><b>Date de fin</b>                          | = mars). La date de fin se                     |
| Date de début : Si vous entrez vos données<br>automatiquement inscrite.  Plan de collecte: Mensuel * D<br>Notes  * Pour combien de patients votre maillon sant              | tous les trimestres, choisissez le de<br>Date de début                                                          | rnier mois du trimestre (T1 = j                                                                 | uin, T2 = septembre, T3 = décembre, T4 =<br>Date de fin                                 | = mars). La date de fin se                     |
| Date de début : Si vous entrez vos données<br>automatiquement inscrite.<br>Plan de collecte: Mensuel * D<br>Notes<br>>hamps<br>*Pour combien de patients votre maillon sant | tous les trimestres, choisissez le de<br>Date de début                                                          | rnier mois du trimestre (T1 = j                                                                 | uin, T2 = septembre, T3 = décembre, T4 = Date de fin Sauvegarder et nouveau             | = mars). La date de fin se                     |

#### 6. Entrer la période de rapport dans le champ date de début

| escription                                                                                                    |                                                                                                    |
|----------------------------------------------------------------------------------------------------|----------------------------------------------------------------------------------------------------|
| Nombre de patients du maillon santé ayant un plan de<br>1. avoir été élaborés avec le patient/la personne soigna<br>2. contenir un plan pour un problème de santé ou plus                                   | pins coordonnés (PSC) élaboré par le maillon santé au cours du dernier trimestre Les PSC doivent :<br>te et deux professionnels des soins de santé ou plus;<br>ui peut être physique, mental, social ou spirituel.                                                                                                    |
| Directives de saisie de données                                                                                                    |                                                                                                    |
| Entrer le nombre de patients pour lesquels un PSC a $ m \acute{e}$                                                                                                    | élaboré (cà-d., terminé) dans la période de déclaration de trois mois.                                                                                                    |
| Dans la section des notes, veuillez inclure tous les ren<br>ceuvre des conférences virtuelles sur les soins par l'en<br>Date de début : Si vous entrez vos données tous les tr<br>automatiquement inscrite. | ignements qui decrivent les facteurs qui influencent le nombre de patients ayant un PSC. Par exemple, entrez « mise en<br>emise du RTO » si vous avez commencé à mettre à l'essai la technologie de vidéoconférence personnelle du RTO.<br>estres, choisissez le dernier mois du trimestre (T1 = juin, T2 = septembre, T3 = décembre, T4 = mars). La date de fin se |
| lan de collecte: Mensuel * Date de d                                                                                                    | Date de fin                                                                                                    |
| otes                                                                                                    | ○ 2018 ∨ Sept. ∨ ○                                                                                                    |
| hamps                                                                                                    | O     2018 ∨ Sept. ∨ O       Aujourd'hui     Fermer                                                                                                    |
| inters<br>inters<br>inters<br>Pour combien de patients votre maillon santé a-t-il éla                                                                                                    | O     2018 ∨ Sept. ∨ O       Aujourd'hui     Fermer       r€     un PSC dans le trimestre de déclaration?                                                                                                    |
| hamps<br>Pour combien de patients votre maillon santé a-t-il éla                                                                                                    | O     2018     ✓ Sept.     ✓ O       Aujourd'hui     Fermer       rré     un PSC dans le trimestre de déclaration?                                                                                                    |
| hamps<br>Pour combien de patients votre maillon santé a-t-il éla                                                                                                    | O       2018 ∨ Sept. ∨ O         Aujourd'hui       Fermer         rf       un PSC dans le trimestre de déclaration?         Sauvegarder et nouveau       Sauvegarder                                                                                                    |
| <b>hamps</b><br>Pour combien de patients votre maillon santé a-t-il éla                                                                                                    | O 2018 V Sept. V O       Aujourd'hui       Fermer       ré un PSC dans le trimestre de déclaration?       Sauvegarder et nouveau       Sauvegarder et nouveau                                                                                                    |
| hamps<br>Pour combien de patients votre maillon santé a-t-il éla                                                                                                    | O 2018 ∨ Sept. ∨ O       Aujourd'hui       Fermer       un PSC dans le trimestre de déclaration?       Sauvegarder et nouveau       Sauvegarder et nouveau                                                                                                    |
| hamps<br>Pour combien de patients votre maillon santé a-t-il éla                                                                                                    | O 2018 ∨ Sept. ∨ O       Aujourd'hui       Fermer       rf       un PSC dans le trimestre de déclaration?   Sauvegarder et nouveau Sauvegarder Annu                                                                                                    |

Si les données sont entrées trimestriellement, sélectionnez le dernier mois du trimestre:

- T1 = juin
- T2 = septembre
- T3 = décembre
- T4 = mars

La date de fin est ajoutée automatiquement.

## 7. Entrez les données de mesure dans le champ de mesure et cliquez sur le bouton *sauvegarder*.

| Description                                                                                                    |                                                                                                    |                                                                                                    |                                                                             |                                                        |
|----------------------------------------------------------------------------------------------------|----------------------------------------------------------------------------------------------------|----------------------------------------------------------------------------------------------------|-----------------------------------------------------------------------------|--------------------------------------------------------|
| Nombre de patients du maillon sa<br>1. avoir été élaborés avec le patie<br>2. contenir un plan pour un problè                                        | nté ayant un plan de soins coordonnés (PSC<br>nt/la personne soignante et deux professionn<br>me de santé ou plus qui peut être physique, i | ) élaboré par le maillon santé au<br>iels des soins de santé ou plus;<br>mental, social ou spirituel. | cours du dernier trimestre Les PSC                                          | doivent :                                              |
| Directives de saisie de don                                                                                                    | nées                                                                                                    |                                                                                                    |                                                                             |                                                        |
| Entrer le nombre de patients pour                                                                                                    | lesquels un PSC a été élaboré (cà-d., termi                                                                                                 | iné) dans la période de déclarati                                                                     | on de trois mois.                                                           |                                                        |
| Dans la section des notes, veuille<br>ceuvre des conférences virtuelles                                                                              | z inclure tous les renseignements qui décrive<br>sur les soins par l'entremise du RTO » si vou                                              | nt les facteurs qui influencent le<br>ls avez commencé à mettre à l'e                                 | nombre de patients ayant un PSC. P<br>ssai la technologie de vidéoconféren  | 'ar exemple, entrez « mise e<br>ce personnelle du RTO. |
|                                                                                                    |                                                                                                    |                                                                                                    |                                                                             |                                                        |
| Date de début : Si vous entrez voi<br>automatiquement inscrite                                                                                       | s données tous les trimestres, choisissez le d                                                                                              | lernier mois du trimestre (T1 = ju                                                                    | in, T2 = septembre, T3 = décembre,                                          | T4 = mars). La date de fin s                           |
| Date de début : Si vous entrez vo<br>automatiquement inscrite.                                                                                       | s données tous les trimestres, choisissez le d                                                                                              | lernier mois du trimestre (T1 = ju                                                                    | in, T2 = septembre, T3 = décembre,                                          | T4 = mars). La date de fin s                           |
| Date de début : Si vous entrez vo<br>automatiquement inscrite.                                                                                       | s données tous les trimestres, choisissez le d                                                                                              | lernier mois du trimestre (T1 = ju                                                                    | in, T2 = septembre, T3 = décembre,                                          | T4 = mars). La date de fin s                           |
| Date de début : Si vous entrez vo<br>automatiquement inscrite.                                                                                       | s données tous les trimestres, choisissez le d                                                                                              | lernier mois du trimestre (T1 = ju                                                                    | in, T2 = septembre, T3 = décembre,<br>Date de fin                           | T4 = mars). La date de fin s                           |
| Date de début : Si vous entrez vo:<br>automatiquement inscrite.<br>Plan de collecte: Mensuel<br>lotes                                                | s données tous les trimestres, choisissez le d<br>* Date de début                                                                           | lernier mois du trimestre (T1 = ju                                                                    | in, T2 = septembre, T3 = décembre,<br>Date de fin                           | T4 = mars). La date de fin s                           |
| Date de début : Si vous entrez vo<br>automatiquement inscrite.<br>Plan de collecte: Mensuel<br>lotes                                                 | s données tous les trimestres, choisissez le d<br>* Date de début                                                                           | lernier mois du trimestre (T1 = ju                                                                    | in, T2 = septembre, T3 = décembre,<br>Date de fin                           | T4 = mars). La date de fin s                           |
| Date de début : Si vous entrez vo<br>automatiquement inscrite.<br>Plan de collecte: Mensuel<br>Notes                                                 | s données tous les trimestres, choisissez le d * Date de début                                                                              | lernier mois du trimestre (T1 = ju                                                                    | in, T2 = septembre, T3 = décembre,<br>Date de fin                           | T4 = mars). La date de fin s                           |
| Date de début : Si vous entrez vo<br>automatiquement inscrite.<br>Plan de collecte: Mensuel<br>Notes<br>Champs<br>*Pour combien de patients votre m  | s données tous les trimestres, choisissez le d<br>* Date de début<br>naillon santé a-t-il élaboré un PSC dans le trin                       | lernier mois du trimestre (T1 = ju                                                                    | in, T2 = septembre, T3 = décembre,<br>Date de fin                           | T4 = mars). La date de fin s                           |
| Date de début : Si vous entrez vo:<br>automatiquement inscrite.<br>Plan de collecte: Mensuel<br>Notes<br>Champs<br>*Pour combien de patients votre m | s données tous les trimestres, choisissez le d<br>* Date de début<br>haillon santé a-t-il élaboré un PSC dans le trin                       | lernier mois du trimestre (T1 = ju                                                                    | in, T2 = septembre, T3 = décembre,<br>Date de fin                           | T4 = mars). La date de fin s                           |
| Date de début : Si vous entrez vo<br>automatiquement inscrite.<br>Plan de collecte: Mensuel<br>Notes<br>Champs<br>*Pour combien de patients votre m  | s données tous les trimestres, choisissez le d                                                                                              | lernier mois du trimestre (T1 = ju                                                                    | in, T2 = septembre, T3 = décembre,<br>Date de fin<br>Sauvegarder et nouveau | T4 = mars). La date de fin s                           |

## Thank you.

#### LET'S CONTINUE THE CONVERSATION:

hqontario.ca

@HQOntario

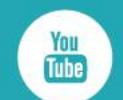

- HealthQualityOntario
- @HQOntario
- in Health Quality Ontario

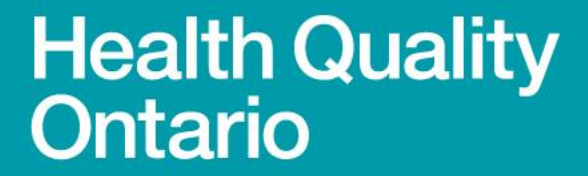

Let's make our health system healthier